22.利用履歴照会をするには

WEB-FBをご利用いただいているお客様の利用履歴(過去3か月分)を照会する手順は次の通りです。

なお、本処理は管理者のみ可能な取引です。 ≪業務の流れ≫

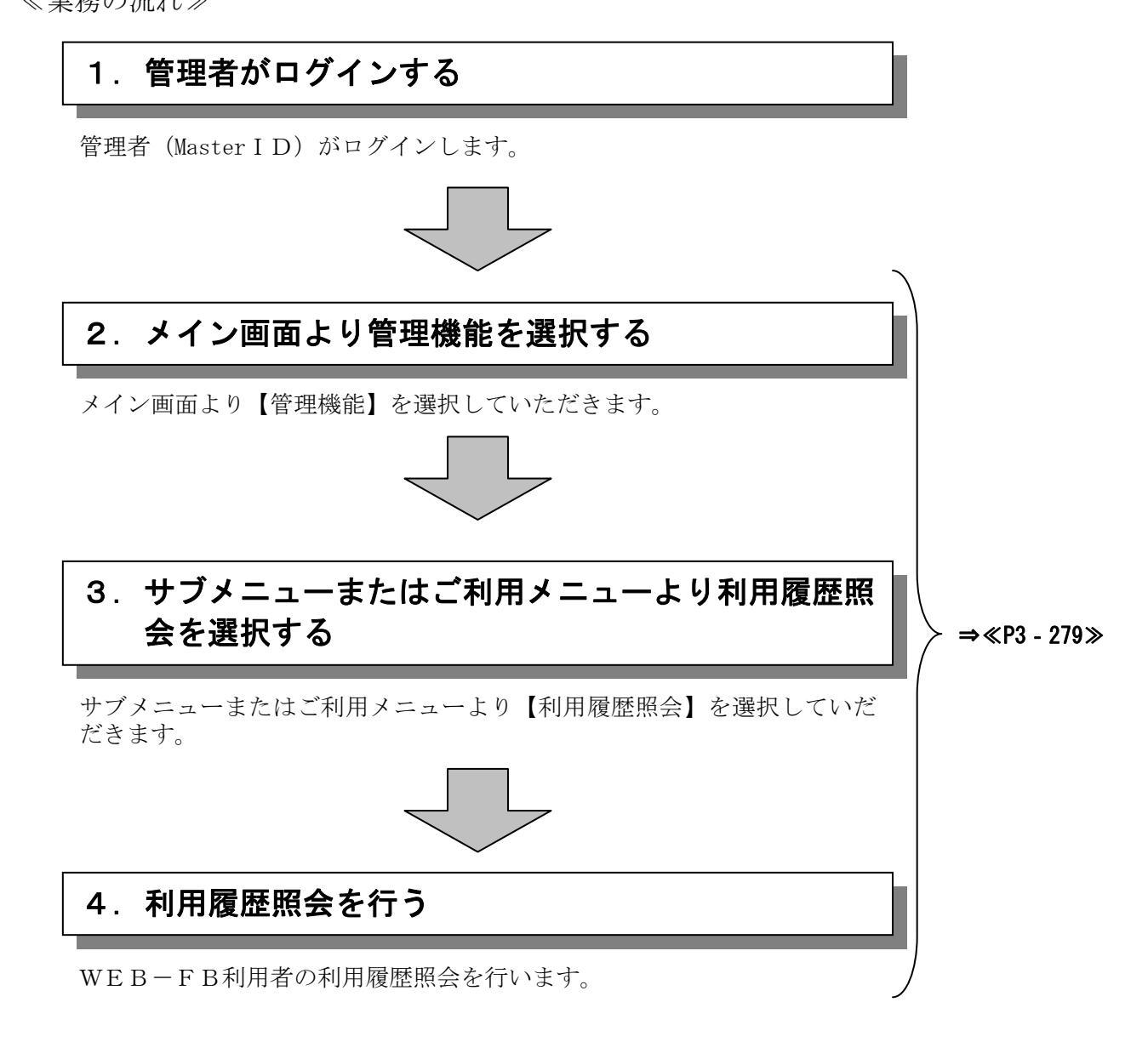

## ≪詳細手順≫

## 利用履歴照会 3 金庫 5 1 2 0 信用金庫 確認用5120 the ようこそ 経理担当者 様 2012/07/31 10:54 ログイン (前回 2012/07/30 16:48) メイン|振込・口座振替|手数料照会|契約情報登録・照会 |明細情報登録・照余(管理機能) →IDメンテナンス →IDロック解除 →カレンダー管理 ●利用履歴照会→W 11 S VI ご利用メニュー ・IDメンテナンス 登録されている利用者の削除や詳細編集、新規の利用者の登録 ができます。 また、パスワードの変更や利用会社の変更が可能です。 ▶**カレンダー管理** 会社コードごとにメモ情報を作成し、管理することができます。 ● 利用履歴照会 お客様ID単位こWEBサービスの操作履歴を照会できます。 ▶ **WEB-FB取引停止** WEB-FBの取引停止を行うことができます。 本Webサーイト上における各コンテンツは、著作権によって保護されています。

- ◆① グローバルメニューから【管理機能】をク リックします。
- ◆② サブメニューまたはご利用メニューから 【利用履歴照会】をクリックします。

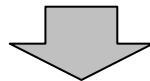

|                                                                                                    | ③ 利用者選択画面が表示されますので、WE        |
|----------------------------------------------------------------------------------------------------|------------------------------|
| 3 金庫 5 1 2 0 信用金庫   3 金庫 5 1 2 0 信用金庫   3 確認用5 120 WEB-FB                                                         | B-FBを利用している利用者および照会          |
| ようこそ 経理担当者 様 2012/07/31 10:54 ログイン (前回 2012/07/30 16:48) ログアウト                                                    | 期間を選択します。                    |
| メイン 振込・口座振替 手数料照会 契約情報登録・照会 明細情報登録・照会 管理機能                                                                        |                              |
| ) IDズンテキンス 、IDDック経験、カレンダー管理、利用限度現金、WEB-ED取引信止                                                                     | ▶ (ア)利用者一覧から利用履歴照会する利用者      |
| <b>利用 皆選択</b> ホーム>管理保能>利用履歴現会>利用 <b>省選択</b> ホーム>管理保能>利用履歴現会>利用 <b>省選択</b>                                         | を1つ選択します。                    |
|                                                                                                    | f <del></del> 1              |
|                                                                                                    |                              |
| 人会人         OCD (Add         First Cod         First Cod           人会人         keir/001         経理担当者         管理者 |                              |
| keiri002 経理担当役席者 承認者                                                                                              | ★利用者を1画面に10件まで表示します。         |
| (2) 版云期間                                                                                                    | 11件以上のデータがある場合には複数           |
| 期間指定 ③ 当日分 🖌                                                                                                    | ページに表示します。                   |
|                                                                                                    |                              |
|                                                                                                    | ★表示された利用者は「お客様ID」「利用         |
|                                                                                                    | そ々」「利田佐阳」から幼れた赤オスニレ          |
|                                                                                                    | 11日」「利用催眠」から秋辺快系9 ること        |
|                                                                                                    | かじざまり。                       |
|                                                                                                    |                              |
| ●利用者の級込みが出来ます。 約込格                                                                                                |                              |
| あ客様ID から から                                                                                                    | ▶(イ)利用履歴照会する期間を「期間指定」「日      |
| 利用者名 2017                                                                                                    | 付指定」のどちらかから指定します。            |
| 利用推設                                                                                                    | ◇期間指定                        |
|                                                                                                    |                              |
| 展る                                                                                                    | 「ヨロカ」「即ロカ」「ヨカカ」「即カカ」」        |
| 本Webサイト上における各コンテンツは、場件権によって保護されています。                                                                              | から選択しより。                     |
|                                                                                                    |                              |
|                                                                                                    | ◇日付指定                        |
|                                                                                                    | 年月日時分を指定してください。              |
|                                                                                                    |                              |
| L                                                                                                    | ▶(ウ) <b>利用覆型照会</b> をクリックします。 |
|                                                                                                    |                              |
| $\prec$ $\succ$                                                                                                   | ſ                            |
|                                                                                                    |                              |
|                                                                                                    |                              |
|                                                                                                    | ▼口111 拍正じ 指正じさる 範囲は、 適去 3 ケ月 |
|                                                                                                    | 方です。                         |
|                                                                                                    |                              |
|                                                                                                    | ★ クリア  をクリックすると、人力した内        |
|                                                                                                    | 容を元の状態に戻します。                 |
| 3-279                                                                                                    |                              |
| · _···                                                                                                    |                              |

| 经金庫5120信用金庫 ₩22用5120 WEB-FB                                                            |                        |                        | 確認用5120 WEB-FB                          | ④ 利用履歴照会の結果画面が表示されます。             |
|----------------------------------------------------------------------------------------|------------------------|------------------------|-----------------------------------------|-----------------------------------|
| ようこそ 経理担当者 様 2012/07/31 10:54 ログイン (前回 2012/07/30 16:48) ログアウト 🔍                       |                        |                        |                                         |                                   |
|                                                                                        |                        |                        |                                         | <ul><li>(ア) 検索条件が表示されます</li></ul> |
| メイン 振込・口座振替 手                                                                          | 数料照会 契約情報登             | <b>録・</b> 照会   明細情報登録・ | 「照会」管理機能                                | 「「「「「「「「「「「」」」」                   |
| → <u>IDメンテナンス</u> → <u>IDロック解除 → カレンダー管理</u> → <mark>利用履歴照会</mark> → <u>WEB-FB取引停止</u> |                        |                        | FB取引停止                                  |                                   |
| 利用履歷照会                                                                                 |                        |                        | ホーム > 管理機能 > 利用履歴照会<br>> 利用者違訳 > 利用履歴照会 | ▶ (イ)利用状況(履歴)が表示されます。             |
| os客様ID keiri001                                                                        |                        | 全理担当者 利用               | 権限 管理者                                  |                                   |
| 期間                                                                                     |                        |                        |                                         |                                   |
| 利用状況                                                                                   |                        |                        |                                         |                                   |
| 履歴内容は古いものから順に表示                                                                        | <b>示されます。</b>          |                        |                                         | ★利用履歴は利用日時の古い順に表示します。             |
| 利用日時                                                                                   | 利用業務                   | 利用画面                   | 利用内容                                    | (1)加度症は利用日時の日の原に及外しよう。            |
| 2012年07月31日 10時54分                                                                     | 企業ログイン                 | ロダイン                   | 電子証明書ログイン<br>                           |                                   |
| 2012年07月31日 10時54分                                                                     | 企業ログイン                 | ログインバスワード人力            | 1211                                    | ▲利田履歴は1画面に20件まで表示します。             |
| 2012年07月31日 10時68分                                                                     | 1Dロック解Pま<br>1Dロック解Pま   | 利用者進択                  | IDロック#7%会                               |                                   |
| 2012年07月31日 10時09分                                                                     | 10日ッジ/雨中水<br>10日ック毎28余 | 利用者選択                  | 印刷の                                     | 21件以上のナータかめる場合には複数                |
| 2012年07月31日 11時02分                                                                     |                        | ·····来<br>利田本·湖北       |                                         | ページに表示します。                        |
| 2012年07月31日 11時05分                                                                     | カレンダー管理                | 企業選択                   | 選択                                      |                                   |
| 2012年07月31日 11時06分                                                                     | カレンダー管理                | メモ情報登録                 | 登録                                      | なお、利用腹歴は適去3ヶ月分までとし、               |
| 2012年07月31日 11時06分                                                                     | カレンダー管理                | 企業選択                   | 選択                                      | 一度に昭会可能な履歴件数は100件まで               |
| 2012年07月31日 11時07分                                                                     | カレンダー管理                | メモ情報登録                 | 登録                                      |                                   |
| 2012年07月31日 11時07分                                                                     | カレンダー管理                | 企業選択                   | 選択                                      | とします。   0   件以上になる場合は、余           |
| 2012年07月31日 11時10分                                                                     | カレンダー管理                | メモ情報登録                 | 登録                                      | 件を絞り込んで照会を行ってください。                |
|                                                                                        |                        |                        | 1から12件/12件                              |                                   |
|                                                                                        |                        |                        |                                         |                                   |
|                                                                                        |                        |                        |                                         |                                   |
| 利用展展ダウンロード                                                                             |                        |                        |                                         |                                   |
|                                                                                        |                        |                        |                                         |                                   |
|                                                                                        |                        |                        |                                         |                                   |
| 戻る                                                                                     |                        |                        |                                         |                                   |
|                                                                                        |                        |                        |                                         |                                   |
|                                                                                        |                        | 本Web サイト上における各口        | レテンツは、著作権によって保護されています。                  |                                   |
|                                                                                        |                        |                        | ▼  ↑ΨͲ/線正プワンロ ̄ Γ  をクリックすると、            |                                   |
|                                                                                        |                        |                        |                                         |                                   |
|                                                                                        |                        |                        |                                         |                                   |
|                                                                                        |                        |                        |                                         | ことができます。(上限100件)                  |